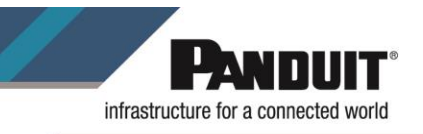

# Title: MP 300 Printer Driver Installation

Purpose: Provide instructions for installing the driver for the MP 300 printer

Audience: This document is intended for users of Easy-Mark Plus, MP 300 printer and Panduit support staff.

### Procedure:

1. Click the link below to be able to download the drivers for our MP mobile printers:

https://www.panduit.com/en/support/download-center/identification-software-firmware-and-printers.html

### 2. Click on MP100/MP300 Windows Printer Driver File and download the .ZIP file.

#### **MP Mobile Printers**

The MP100 and MP300 mobile printers are uniquely equipped to produce high-quality printed labels for infrastructure identification in multiple applications. To ensure optimum product performance, along with the latest technology, software upgrades are readily available through our website.

- Easy-Mark ILabel App for iOS
- Easy-Mark ILabel App for Android
- Easy-Mark Network App for iOS
- Easy-Mark Network App for Android
- Latest Version of Easy-Mark Plus
- Mobile Printer Product Bulletin
- MP100 Quick Reference Card (7 languages)
- MP300 Quick Reference Card (7 languages)
- MP300 Operator's Manual (12 languages)
- MP300 Firmware Upgrade Instructions

MP300 Firmware (download zip file - includes exe, firmware file, and instructions)

MP100/MP300 Windows Printer Driver File

MP300 Magnetic Attachment User's Guide

Important Safety Sheets

# 3. Extract all files to your computer.

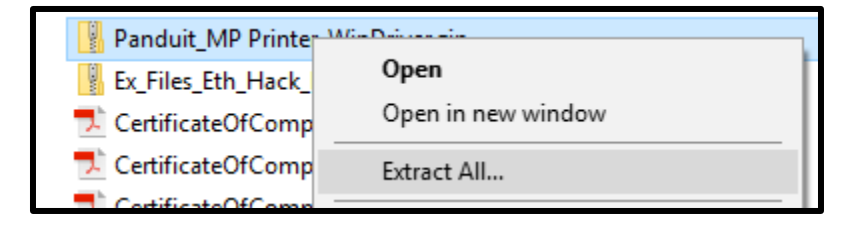

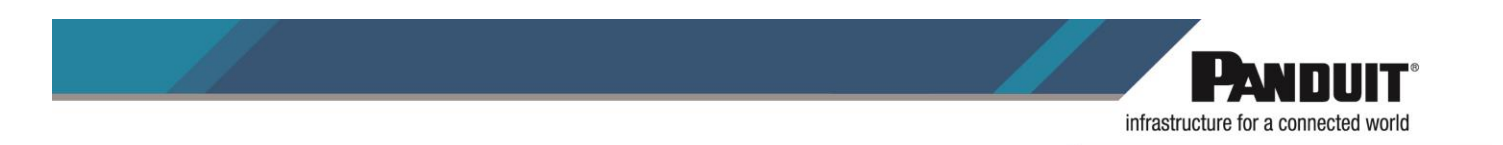

4. Once the files have been extracted, open the Setup folder and run the Setup.exe file.

| loads | ads\Panduit_MP Printer_WinDriver\Setup |                    |             |          |  |  |
|-------|----------------------------------------|--------------------|-------------|----------|--|--|
| nloa  | ds > Panduit_MP Printer_WinDriver      | > Setup >          |             | ✓ Ö Sea  |  |  |
| ^     | Name                                   | Date modified      | Туре        | Size     |  |  |
|       | DriverNTL                              | 3/5/2020 10:29 AM  | File folder |          |  |  |
|       | Setup_DE                               | 3/5/2020 10:29 AM  | File folder |          |  |  |
|       | Setup_EN                               | 3/5/2020 10:29 AM  | File folder |          |  |  |
|       | Setup_ES                               | 3/5/2020 10:29 AM  | File folder |          |  |  |
|       | Setup_FR                               | 3/5/2020 10:29 AM  | File folder |          |  |  |
|       | Setup_IT                               | 3/5/2020 10:29 AM  | File folder |          |  |  |
|       | Setup_NL                               | 3/5/2020 10:29 AM  | File folder |          |  |  |
|       | Setup_PT                               | 3/5/2020 10:29 AM  | File folder |          |  |  |
|       | PanduitMP.ico                          | 7/29/2019 12:16 PM | lcon        | 18 KB    |  |  |
|       | 🔫 Setup.exe                            | 11/28/2019 9:28 AM | Application | 2,335 KB |  |  |
|       |                                        |                    |             |          |  |  |

5. The system will ask if you want to allow the app to make changes. Click Yes.

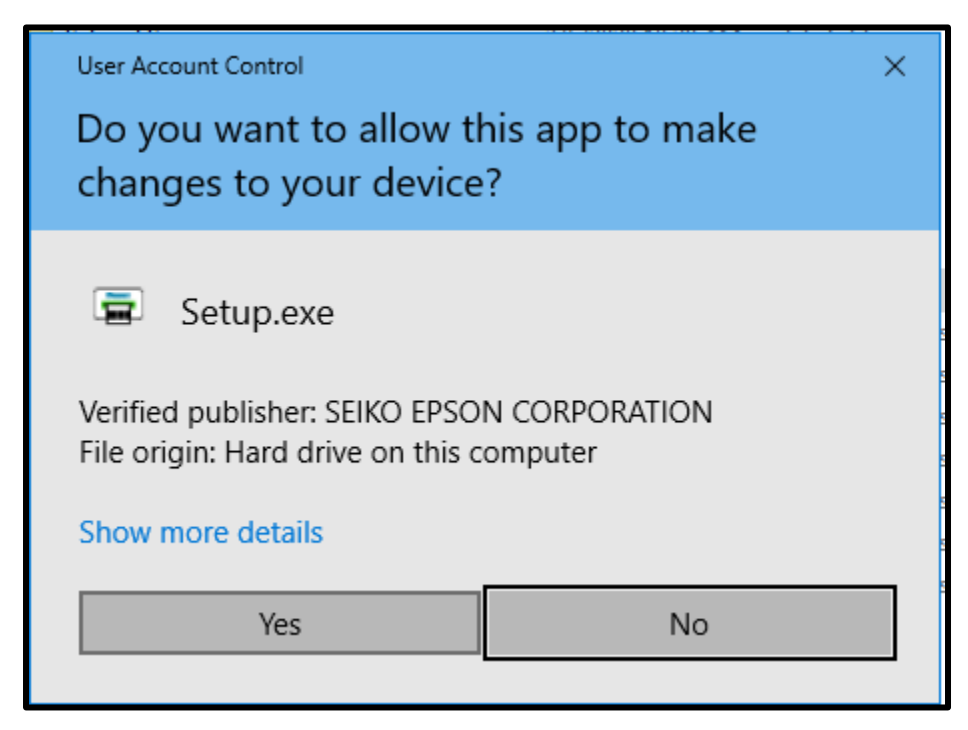

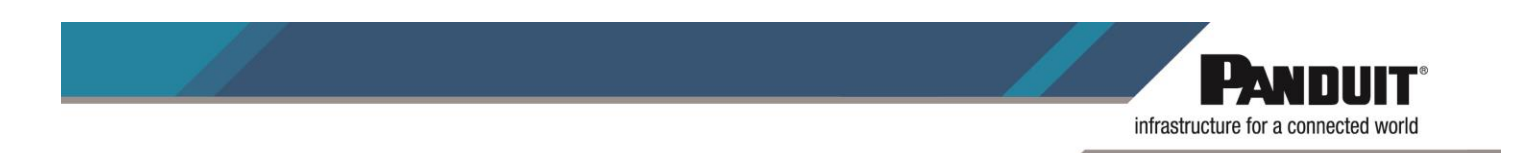

6. Select the preferred language for the installation. Then click *Next*.

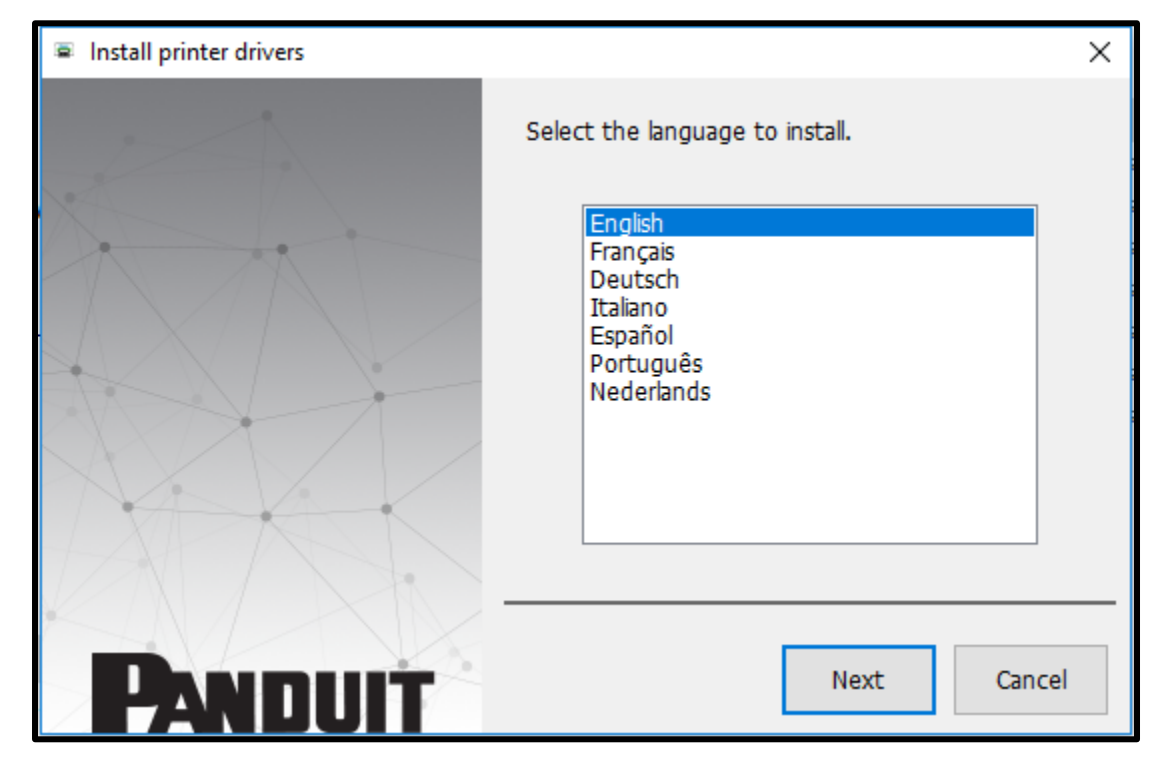

7. Accept the License Agreement.

| Install printer drivers |                                                                                                    | × |
|-------------------------|----------------------------------------------------------------------------------------------------|---|
|                         | License Agreement                                                                                                    |   |
|                         | END USER SOFTWARE LICENSE AGREEMENT                                                                                                    | ^ |
|                         | NOTICE TO USER: PLEASE READ THIS<br>AGREEMENT CAREFULLY BEFORE INSTALLING<br>OR USING THIS PRODUCT. IF YOU ARE LOCATED<br>IN THE UNITED STATES, SECTIONS 14-15 OF THIS<br>DOCUMENT APPLY TO YOU. SECTION 14<br>CONTAINS A BINDING ARBITRATION PROVISION<br>THAT LIMITS YOUR ABILITY TO SEEK RELIEF IN A<br>COURT BEFORE A JUDGE OR JURY, AND WAIVES<br>YOUR RIGHT TO PARTICIPATE IN CLASS ACTIONS<br>OR CLASS ARBITRATIONS FOR CERTAIN<br>DISPUTES. AN "OPT-OUT" IS AVAILABLE UNDER<br>SECTION 14.7 FOR THOSE WHO WISH TO BE<br>EXCLUDED FROM THE ARBITRATION AND CLASS | * |
| PANDUIT                 | Disagree Agree                                                                                                    | e |

TSD00073 Rev #000 April 1, 2020

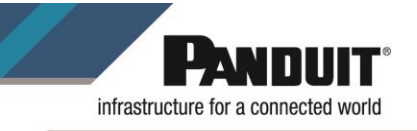

8. Select the Panduit MP300 printer.

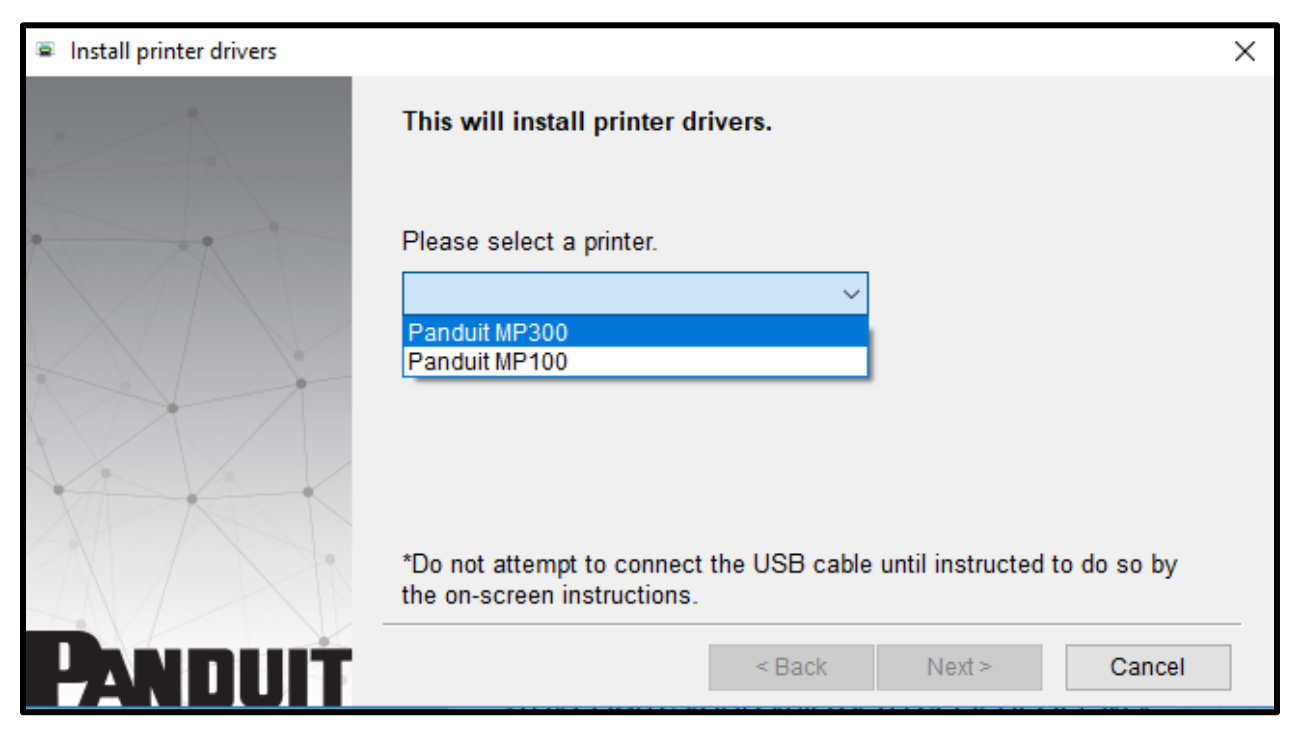

9. Follow the on-screen instructions. Once the system detects the printer, click Next>.

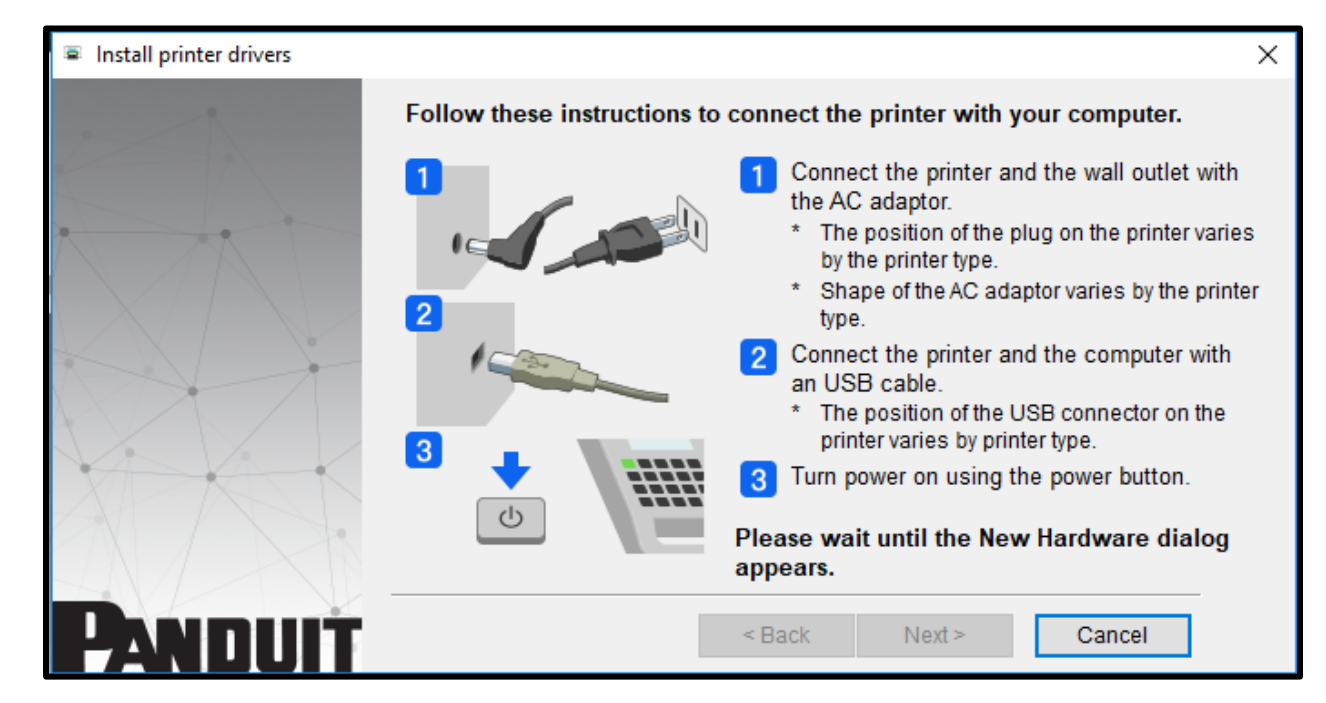

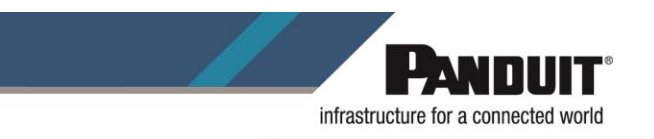

10. Click *Finish* to complete the installation process.

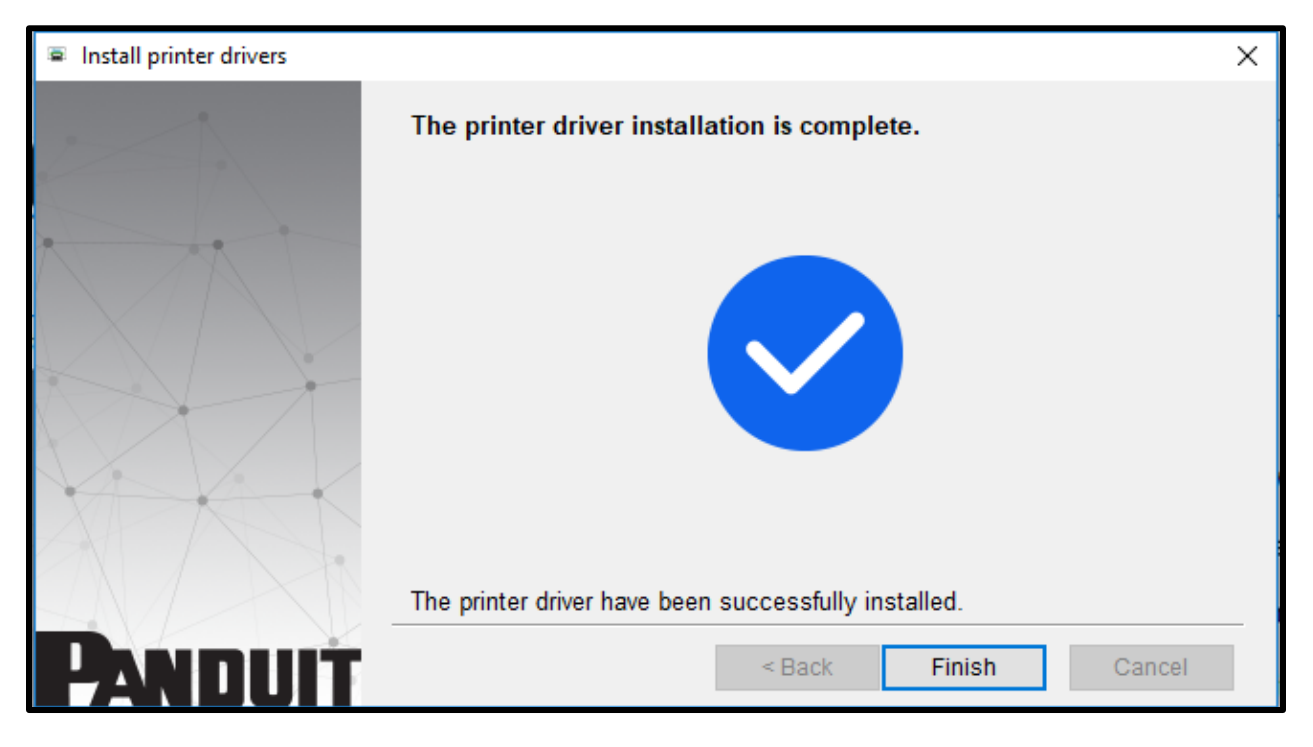